## <u>Než začnete aplikaci SPSS instalovat</u> <u>nebo používat na MacOS</u>

Abyste mohli aplikaci SPSS používat, potřebujete mít připojení k licenčnímu serveru SPSS. Ve škole nebo při připojení přes wifi síť VŠB jej máte přístupný automaticky.

Pokud chcete aplikaci SPSS instalovat nebo používat z domova (tj. mimo počítačovou síť EkF, kolejí, wifi sítě VŠB) postupujte takto:

- Pokud ještě nemáte nainstalovaného VPN klienta, nainstalujte si jej. Doporučuji použít AnyConnect VPN klienta. (https://idoc.vsb.cz/xwiki/bin/view/tuonet/vpn/vpn-macos/)
- Spusťte VPN klienta a přihlaste se do něj. Tato akce vytvoří tunel do počítačové sítě školy a budete mít díky tomu přístup k licenčnímu serveru SPSS.
- 3. Spusťte instalaci nebo aplikaci SPSS.

## Postup instalace SPSS v30.0 pro MacOS

- 1. Aplikaci nainstalujte a spusťte.
- 2. Při prvním spuštění se zobrazí okno Activate IBM SPSS Statistics. Klikněte na Launch License Wizard.

Version: 29.0.0.0 (241)

## **IBM SPSS Statistics**

## IBM

| Activate IB                                                     | M SPSS Statistics                                                    |
|-----------------------------------------------------------------|----------------------------------------------------------------------|
| Activate your subscription or trial                             | Activate with an authorization code or the License<br>Manager Server |
| Login with IBM ID                                               | Launch License Wizard                                                |
|                                                                 | or                                                                   |
| nore information on IBM SPSS Statistics activation choices, see | IBM SPSS Statistics Features and Modules.                            |
|                                                                 | Privacy Polic                                                        |

Licensed Materials - Property of IBM Corp. © Copyright IBM Corporation and its licensors 1989, 2022. IBM, IBM logo, ibm.com, and SPSS are trademarks or registered trademarks of International Business Machines Corp., registered in many jurisdictions worldwide. A current list of IBM trademarks is available on the Web at www.ibm. com/legal/copytrade.shtml. Other product and service names might be trademarks of IBM or other companies. This licensed under the terms of the license agreement accompanying the Program. This license agreement may be either located in a Program directory folder or library identified as "License" or "Non\_IBM\_License", if applicable, or provided as a printed license agreement. Please read the agreement carefully before using the Program. By using the Program you agree to these terms.

3. Zvolte Concurrent user license ... a klikněte na tlačítko Next>.

|               | Statistics Licensing                                                                                                    | _              |             | ×   |
|---------------|----------------------------------------------------------------------------------------------------|----------------|-------------|-----|
| Desident      |                                                                                                    |                |             |     |
| Product       | Authorization                                                                                                    |                |             |     |
| Select one    | e of the following:                                                                                                    |                |             |     |
| O Auth<br>You | orized <u>u</u> ser license (I purchased a single copy of the product).<br>will be asked to enter the authorization code(s) or license code(s) that you received from IBM. |                |             |     |
| Exar          | nple Codes                                                                                                    |                |             |     |
| Cont<br>IP ac | curr <u>e</u> nt user license (My organization purchased the product and my administrator gave me a computer name or<br>Idress).                                           |                |             |     |
| Lock          | Code for this machine is:                                                                                                    |                |             |     |
| Wha           | tis a Lock Code?                                                                                                    |                |             |     |
|               |                                                                                                    |                |             |     |
|               |                                                                                                    |                |             |     |
|               |                                                                                                    |                |             |     |
|               |                                                                                                    |                |             |     |
|               |                                                                                                    |                |             |     |
|               |                                                                                                    |                |             |     |
|               |                                                                                                    |                |             |     |
|               |                                                                                                    |                |             |     |
|               |                                                                                                    |                | _           |     |
|               | View Current License                                                                                                    | <u>N</u> ext > | <u>C</u> an | cel |

4. Do políčka zadejte jméno licenčního serveru : **spsslic.vsb.cz** a klikněte na tlačítko **Next**>.

| License Manager<br>You have selected to run IBM SPSS Statistics with licenses from a license manager server. Enter the license manager server name or<br>IP address below:       |  |  |  |  |  |  |  |  |
|----------------------------------------------------------------------------------------------------|--|--|--|--|--|--|--|--|
| You have selected to run IBM SPSS Statistics with licenses from a license manager server. Enter the license manager server name or IP address below:                             |  |  |  |  |  |  |  |  |
|                                                                                                    |  |  |  |  |  |  |  |  |
| License manager server name or IP address:                                                                                                    |  |  |  |  |  |  |  |  |
| spsslic.vsb.cz                                                                                                    |  |  |  |  |  |  |  |  |
| Note: Contact your system administrator if you do not know the license manager server name/IP address. Your administrator should be able to provide the appropriate information. |  |  |  |  |  |  |  |  |
|                                                                                                    |  |  |  |  |  |  |  |  |
|                                                                                                    |  |  |  |  |  |  |  |  |
|                                                                                                    |  |  |  |  |  |  |  |  |
|                                                                                                    |  |  |  |  |  |  |  |  |
|                                                                                                    |  |  |  |  |  |  |  |  |
|                                                                                                    |  |  |  |  |  |  |  |  |
|                                                                                                    |  |  |  |  |  |  |  |  |
|                                                                                                    |  |  |  |  |  |  |  |  |
|                                                                                                    |  |  |  |  |  |  |  |  |
|                                                                                                    |  |  |  |  |  |  |  |  |
| K Back [Nata] Canal                                                                                                    |  |  |  |  |  |  |  |  |

5. Zobrazí se okno o úspěšném zalicencování. Klikněte na tlačítko Finish.

| Lapres of a section and the fact and you product.                                                                                                    |  | <b></b> |
|----------------------------------------------------------------------------------------------------|--|---------|
| Feature 1216 - IBM SPSS Forecasting:                                                                                                    |  |         |
| Network license for version 29.0                                                                                                    |  |         |
| Expires on: 01-Jan-2024                                                                                                    |  |         |
| Max. simultaneous users: 200                                                                                                    |  |         |
| Natwork license for version 20.0                                                                                                    |  |         |
| Expires on: 01- Jan-2024                                                                                                    |  |         |
| Max simultaneous users: 200                                                                                                    |  |         |
| Feature 1219 - IBM SPSS Direct Marketing:                                                                                                    |  |         |
| Network license for version 29.0                                                                                                    |  |         |
| Expires on: 01-Jan-2024                                                                                                    |  |         |
| Max. simultaneous users: 200                                                                                                    |  |         |
| Feature 1220 - IBM SPSS Bootstrapping:                                                                                                    |  |         |
| Network license for version 29.0                                                                                                    |  |         |
| Expires on: 01-Jan-2024                                                                                                    |  |         |
| Max. simultaneous users: 200                                                                                                    |  |         |
| Feature 1221 - IBM SPSS Statistics Base:                                                                                                    |  |         |
| Evelope and the lange of the lange of the la |  |         |
| Max simultaneous users: 200                                                                                                    |  |         |
|                                                                                                    |  | -       |
|                                                                                                    |  |         |
|                                                                                                    |  |         |
|                                                                                                    |  |         |
|                                                                                                    |  |         |
|                                                                                                    |  |         |
|                                                                                                    |  |         |
|                                                                                                    |  |         |

6. Pokud jste provedli vše správně, zobrazí se po spuštění aplikace SPSS v dolní části popisek **IBM SPSS Statistic Processor is ready**.

| ta Ur                                                         | ntitled1 [   | DataSet(     | ] - IBM SP   | SS Statistics D   | ata Editor               |                     |                     |                    |                   |     |        | _             |            | ×    |
|---------------------------------------------------------------|--------------|--------------|--------------|-------------------|--------------------------|---------------------|---------------------|--------------------|-------------------|-----|--------|---------------|------------|------|
| <u>F</u> ile                                                  | <u>E</u> dit | <u>V</u> iew | <u>D</u> ata | <u>T</u> ransform | <u>A</u> nalyze <u>G</u> | raphs <u>U</u> tili | ities E <u>x</u> te | nsions <u>W</u> in | idow <u>H</u> elp |     |        |               |            |      |
|                                                               |              |              |              |                   | <b>Y</b>                 | <b>≟</b> =          | ы                   | H I                | 1                 |     | 🔸 🔍 Se | arch applicat | ion        | ]    |
|                                                               |              |              |              |                   |                          |                     |                     |                    |                   |     |        | Visible: 0    | of 0 Varia | bles |
|                                                               | var          | r            | var          | var               | var                      | var                 | var                 | var                | var               | var | var    | var           | var        |      |
| 1                                                             |              |              |              |                   |                          |                     |                     |                    |                   |     |        |               |            | ^    |
| 2                                                             |              |              |              |                   |                          |                     |                     |                    |                   |     |        |               |            |      |
| 3                                                             |              |              |              |                   |                          |                     |                     |                    |                   |     |        |               |            | _ 1  |
| 4                                                             |              |              |              |                   |                          |                     |                     |                    |                   |     |        |               |            | ~    |
| _                                                             |              |              |              |                   |                          |                     |                     |                    |                   |     | >      |               |            |      |
| Data View Variable View                                       |              |              |              |                   |                          |                     |                     |                    |                   |     |        |               |            |      |
| IBM SPSS Statistics Processor is ready 🕍 Unicode:ON Classic 📻 |              |              |              |                   |                          |                     |                     |                    |                   |     |        |               |            |      |